# Hapag-Lloyd 放箱申请

操作手册

联系方式

客服电话: 0574-27680011 (24h)

#### 流程介绍:

放箱申请-刷箱费支付-提空吊机费支付-序列号分发-司机提箱

## 一、网页端放箱申请

#### 1. 放箱申请

>登录易港通平台(https://www.eporthub.com)进入【业务受理】,
【提空进重】,选择【用箱申请】,点击左侧【放箱申请】。
>填入提单号和 SO 号,点击查询,下方出现可申请的箱子,勾选进行放箱申请。

| ◎ 首页                        | 首页 × 用箱申请 ×      |              |
|-----------------------------|------------------|--------------|
| <ul> <li>③ 支付管理 </li> </ul> | 提单号: 请输入提单号      |              |
| ┆ 四改业务 ◆                    | 同放箱申请            |              |
|                             | 提单号              | 船名/航次        |
| 用箱申请                        | HLCUNG12206VJDH0 | AL ZUBARA/02 |
| 预录入 🗸 🗸                     | HLCUNG12208UDSB1 | AL ZUBARA/02 |
| 듣 特种箱管理                     | HLCUNG12206VJDH0 | AL ZUBARA/02 |
|                             | HLCUNG12208UDSB1 | AL ZUBARA/02 |
|                             | HLCUNG12208UABN6 | AL ZUBARA/02 |
|                             | HLCUNG12208UABN6 | AL ZUBARA/02 |
|                             | HLCUNG12208UABN6 | AL ZUBARA/02 |

| 用箱申请 ×     |     |          |              |        |       |              |          |     |                        |
|------------|-----|----------|--------------|--------|-------|--------------|----------|-----|------------------------|
| 入提单号       | 放箱申 | 清        |              |        |       |              |          |     | X                      |
| 是单号        | 提   | 単号: HLCU | NG12209OUOD4 | ٥      | SO를:  | 28412164     | ٥        |     | Q 査询 〇 重置              |
| 12206VJDH0 |     | 序号       | 提单           | 5      | Â     | 沿名/航次        | 放箱箱型     | 箱主  | EIR号                   |
| 2208UDSB1  |     | 1        | HLCUNG1220   | 90U0D4 | AL ZU | JBARA/020W   | 40HC     | HLC | CRC-000000012012655    |
|            |     | 2        | HLCUNG1220   | 90U0D4 | AL ZU | JBARA/020W   | 40HC     | HLC | CRC-000000012012656    |
| 12206VJDH0 |     | 3        | HLCUNG1220   | 90UOD4 | AL ZU | JBARA/020W   | 40HC     | HLC | CRC-000000012012657    |
| 12208UDSB1 |     |          |              |        | Ĩ     |              |          |     |                        |
| 12208UABN6 |     |          |              |        |       | 田请 天闭        |          |     |                        |
| 12208UABN6 |     | AL ZUB   | ARA/020W     | 40HC   | HLC   | CRC-00000000 | 11943042 | 陆远地 | 维场 2023-04-28 13:12:31 |
| 12208UABN6 |     | AL ZUB   | ARA/020W     | 40HC   | HLC   | CRC-00000000 | 11943041 | 陆远地 | 维场 2023-04-28 13:03:50 |

2. 刷箱费支付

▶点击申请后提示"当前次数勾选1个箱子,是否确认刷箱?"。
点击确定后该箱申请状态变更为"已放箱",支付状态为"待支付"。
注:刷箱费按1元/自然箱进行收取。

| 请<br>単号: HLCL | ING12209OUOD4 | 0   | 提示<br>当前次数勾选1个箱子,是否确<br><mark>刷箱成功后按1元/箱进行收费,请确</mark> | 认刷箱?<br>保勾选箱数无误 |     | 2 查询 (              |
|---------------|---------------|-----|--------------------------------------------------------|-----------------|-----|---------------------|
| 序号            | 提单号           |     | 2                                                      | 取 周 翻 7         |     | EIR号                |
| 1             | HLCUNG12209OU | DD4 | AL ZUBARA/020W                                         | 40HC            | HLC | CRC-000000001201265 |
| 2             | HLCUNG12209OU | DD4 | AL ZUBARA/020W                                         | 40HC            | HLC | CRC-000000001201265 |
| 3             | HLCUNG12209OU | DD4 | AL ZUBARA/020W                                         | 40HC            | HLC | CRC-000000001201265 |
|               |               |     | 申请 关闭                                                  |                 |     |                     |
| AL ZUB        | ARA/020W 4    | онс | HLC CRC-00000000                                       | 11943042        | 陆远。 | 堆场 2023-04-         |

|   |                     |                                                       | (C) ③支付                                                                                            | 山批量下载序列                                                                                                    |
|---|---------------------|-------------------------------------------------------|----------------------------------------------------------------------------------------------------|----------------------------------------------------------------------------------------------------|
|   | 提箱有效期               | 申请状态                                                  | 支付状态                                                                                               | 操作                                                                                                    |
|   | 2023-05-08 14:54:28 | 已放箱                                                   | 待支付                                                                                                | 详情                                                                                                    |
|   | 2023-05-08 14:39:15 | 已取消                                                   | 已支付                                                                                                |                                                                                                    |
| 1 | Ł                   | 提箱有效期<br>よ 2023-05-08 14:54:28<br>2023-05-08 14:39:15 | 提箱有效期     申请状态       よ     2023-05-08 14:54:28     已放箱       2023-05-08 14:39:15     已取消       共2条 | 提箱有效期     申请状态     支付状态       よ     2023-05-08 14:54:28     已放箱     侍支付       2023-05-08 14:39:15     已取消     已支付       共2条     1 > 10 条/页 |

>勾选需要支付的订单,点击右上方【支付】,弹出提示"当前勾选1个订单,是否确认支付",点击确认。

| 首页   | × 用箱申请 ×         | 支付详情X          |                     |        |                      |          |                     |       |       |                 |
|------|------------------|----------------|---------------------|--------|----------------------|----------|---------------------|-------|-------|-----------------|
| 提单   | 号: 法输入损单号        |                | so <del>s</del> : [ | )提示    |                      | 开始时间     |                     |       |       | ৭ <del>টা</del> |
| 目放和  | 申请               |                |                     | 当前勾选1- | 个订单,是否确认支付?          | _        |                     |       | C ②支付 | ٤.              |
|      | 提单号              | 船名/航次          | 放                   |        | 取消                   | 确定 提箱堆场  | 提箱有效期               | 申请状态  | 支付状态  | 1               |
|      | HLCUNG12206VJDH0 | AL ZUBARA/020W | 40HC                | HLC    | CRC-000000012073160  | 和近地场     | 2023-05-08 14:13:17 | ERXIA | 已支付   |                 |
|      | HLCUNG12208UDSB1 | AL ZUBARA/020W | 40HC                | HLC    | CRC-0000000011921214 |          | 2023-05-07 13:31:43 | 已申请   | 待支付   |                 |
|      | HLCUNG12206VJDH0 | AL ZUBARA/020W | 40HC                | HLC    | CRC-000000012073161  | 港联建·三期码头 | 2023-05-08 14:40:46 | 已放箱   | 待支付   |                 |
|      | HLCUNG12209OUOD4 | AL ZUBARA/020W | 40HC                | HLC    | CRC-000000012012655  | 陆远堆场     | 2023-05-08 14:39:15 | 已放精   |       | 序列              |
| 1000 |                  |                |                     |        |                      |          |                     |       |       |                 |

▶支付成功后,点击右侧【序列号打印】可下载平台提箱条码(吊机费支付完后,司机可直接使用条码,不必再返回老平台点提箱预约)

|                                                                                             | 打印 下號pdf                                                                                                    |                                                                                                    |
|---------------------------------------------------------------------------------------------|----------------------------------------------------------------------------------------------------|----------------------------------------------------------------------------------------------------|
| 等版工用说 — Martin Andrews                                                                      | 提空司机专用                                                                                                    | 编号: 1                                                                                                    |
| 日<br>日<br>日<br>日<br>日<br>日<br>日<br>日<br>日<br>日<br>日<br>日<br>日<br>日<br>日<br>日<br>日<br>日<br>日 | 提单号: <u>HLCUNG12208DUBW</u> EIR 号: <u>CRC-00000000119212</u> ,<br>船名航次: <u>AL ZUBARA/020W</u><br>箱 型 40HC 箱 主: <u>HLC</u><br>中转港: <u>DEHAM</u> 目的港: <u></u><br>出运码头: <u>大樹码头</u> 提箱堆场: <u>港联建-三期码头</u><br>有 效期: <u>2023-05-08 16:05:06</u> 结算代码: <u>ZZY</u><br>内 支线 | 温馨提示:<br>可进行APP无纸<br>化预录入<br>①此序列号可在<br>手机APP端预约<br>成功后进行提<br>箱,请妥善保<br>管,避免遗失或<br>被他人盗用;<br>②请在提籍出门<br>前确认箱况,如<br>无异议规同箱况<br>良好,<br>②请在提籍预约<br>始始11这方例号 |

## 点击【详情】可查看放箱信息及后续提箱出门信息。

| 提单号              | 船名/航次          | 放箱箱型 | 箱主  | EIR号                | 提箱堆场     | 提箱有效期               | 中请状态 | 支付状态 | 操作       |
|------------------|----------------|------|-----|---------------------|----------|---------------------|------|------|----------|
| HLCUNG12209UFNP2 | AL ZUBARA/020W | 40HC | HLC | CRC-000000012127187 | 港联捷-三期码头 | 2023-05-09 10:45:00 | 日歌演  | 待支付  |          |
| HLCUNG12208DUBW6 | AL ZUBARA/020W | 40HC | HLC | CRC-000000011921246 | 港联捷·三期码头 | 2023-05-08 16:05:06 | 已故籍  | 日支付  | 序列号打印 详情 |
| HLCUNG12206VJDH0 | AL ZUBARA/020W | 40HC | HLC | CRC-000000012073160 | 陆远堆场     | 2023-05-08 14:13:17 | 已取消  | 已支付  |          |
| HLCUNG12208UDSB1 | AL ZUBARA/020W | 40HC | HLC | CRC-000000011921214 | 港联建-三期码头 | 2023-05-07 13:31:43 | 已放稽  | 待支付  | 详情       |
| HLCUNG12209OUOD4 | AL ZUBARA/020W | 40HC | HLC | CRC-000000012012657 | 港联捷·三期码头 | 2023-05-08 14:54:28 | 已放稿  | 日支付  | 序列号打印 详情 |
| HLCUNG12206VJDH0 | AL ZUBARA/020W | 40HC | HLC | CRC-000000012073161 | 港联捷-三期码头 | 2023-05-08 14:40:46 | 已放箱  | 待支付  | 详情       |
| HLCUNG12209OUOD4 | AL ZUBARA/020W | 40HC | HLC | CRC-000000012012655 | 陆远堆场     | 2023-05-08 14:39:15 | 已取消  | 已支付  |          |
| HLCUNG12206VJDH0 | AL ZUBARA/020W | 40HC | HLC | CRC-000000012073160 | 陆远堆场     | 2023-05-08 13:57:34 | 已取满  | 日支付  |          |

| 详情                        |            |                   |                 | Х |
|---------------------------|------------|-------------------|-----------------|---|
| 提单号: HLCUNG12208DUBW6     |            | 箱号:               |                 |   |
| 提箱堆场:港联捷-三期码头             |            | 提箱堆场代码: DC        | 268475331       |   |
| 出运码头: BLCTZS              |            | 发送时间: 2023-0      | 5-05 16:05:03   |   |
| EIR号: CRC-000000011921246 |            |                   |                 |   |
| 用箱人: 13116686695          | 目的港: DEHAM |                   | 中转港: DEHAM      |   |
| 英文船名: AL ZUBARA           | 航次:020W    |                   | UN代码: UN9708875 |   |
| 箱主: HLC                   | 箱型: 40HC   |                   | 船代:             |   |
| 最早提箱时间:                   | 最晚提箱时间: 20 | 23-05-08 16:05:06 |                 |   |
| 订舱单号: 19032017/2          |            |                   |                 |   |
| 备注信息:                     |            |                   |                 |   |

## 3. 重新申请放箱

如遇放箱信息变更的情况,则原申请序列号作废,需重新进行放箱申请。此时申请状态为"已取消"。

| 國放和 | 申请               |                |      |     |                     |          |                     |      | C ③支付 | 山批量下载序列号 |
|-----|------------------|----------------|------|-----|---------------------|----------|---------------------|------|-------|----------|
|     | 提单号              | 船名/航次          | 放箱箱型 | 箱主  | EIR号                | 提输堆场     | 提稿有效期               | 申请状态 | 支付状态  | 操作       |
|     | HLCUNG12208UDSB1 | AL ZUBARA/020W | 40HC | HLC | CRC-000000011921214 | 港联捷·三期码头 | 2023-05-07 13:31:43 | 已該稿  | 待支付   | 洋悟       |
|     | HLCUNG12209OUOD4 | AL ZUBARA/020W | 40HC | HLC | CRC-000000012012657 | 港联建·三期码头 | 2023-05-08 14:54:28 | 已放箱  | 已支付   | 序列号打印 详情 |
|     | HLCUNG12206VJDH0 | AL ZUBARA/020W | 40HC | HLC | CRC-000000012073161 | 港联捷·三期码头 | 2023-05-08 14:40:46 | 已放稽  | 得支付   | 洋情       |
|     | HLCUNG12209OUOD4 | AL ZUBARA/020W | 40HC | HLC | CRC-000000012012655 | 陆远堆场     | 2023-05-08 14:39:15 |      | 已支付   |          |
|     | HLCUNG12206VJDH0 | AL ZUBARA/020W | 40HC | HLC | CRC-000000012073160 | 陆远堆场     | 2023+05+08 13:57:34 | ERCH | 已支付   |          |
|     | HLCUNG12208UDSB1 | AL ZUBARA/020W | 40HC | HLC | CRC-000000011921215 | 港联建·三期码头 | 2023-05-07 15:25:36 | 已放箱  | 待支付   | 洋情       |
|     | HLCUNG12208UABN6 | AL ZUBARA/020W | 40HC | HLC | CRC-000000011943041 | 阻远堆场     | 2023-04-30 14:02:22 | 已放着  | 已支付   | 序列号打印 详情 |
|     | HLCUNG12208UABN6 | AL ZUBARA/020W | 40HC | HLC | CRC-000000011943042 | 陆远堆场     | 2023-04-28 13:12:31 | 已取消  | 已支付   |          |
|     | HLCUNG12208UABN6 | AL ZUBARA/020W | 40HC | HLC | CRC-000000011943041 | 陆远堆场     | 2023-04-28 13:03:50 | 日歌演  | 已支付   |          |
|     | HLCUNG12208UABN6 | AL ZUBARA/020W | 40HC | HLC | CRC-000000011943043 | 港联捷·三期码头 | 2023-04-28 09:32:01 | 已取消  | 已支付   |          |

## 4.预进港信息上传

货代预进港信息为后续预录入重箱进港所需装箱单信息来源,在

司机预录入前需进行预进港数据平台上传。

现有对接方式:货代 ws 接口对接;网页 EXCEL 上传

网页 EXCEL 上传流程:

▶点击易港通平台首页【商家中心】下的【提空进重】,点击【预进港信息维护】右侧的【新版 excel 模板下载】,根据放箱信息手动填写模板,\*号为必填项,填完后保存表格。

▶点击【选择文件】,上传填写的模板后点击【上传】,完成预进港信息导入。

▶若需更改预进港信息重新上传即可。

|                 |           | HX MILE | קאועונאן. נישבוב |      | 10-110(2) XXII-02 |     |              |     |
|-----------------|-----------|---------|------------------|------|-------------------|-----|--------------|-----|
|                 | 预进港信息维护   |         |                  |      |                   |     |              |     |
| 报表管理 🗸          |           |         |                  |      |                   |     |              |     |
| 提重管理 🗸          | 选择文件未选择文件 | •       | 上传新版EXCEL        | 模板下载 |                   |     |              |     |
| 查验管理 ∨          | 提单号       | 箱主      |                  | 录入日期 | 2023-05-05        | -   | - 2023-05-05 |     |
| 提空进重            |           |         |                  |      |                   |     | 查询           | 删除  |
| 提箱序列号打印         |           |         |                  |      |                   |     |              |     |
| 提箱申请            | ■ 序号      | 提单号 船名  | 航次               | 进港码头 | 中转港               | 目的港 | 箱型尺寸         | 用箱人 |
| 提箱申请(客户专)<br>用) |           |         |                  |      |                   |     |              |     |
| 提箱申请 (内贸)       |           |         |                  |      |                   |     |              |     |
| 提箱预约支付          |           |         |                  |      |                   |     |              |     |
| 提空司机派单          |           |         |                  |      |                   |     |              |     |
| 预进港信息维护         |           |         |                  |      |                   |     |              |     |
| 车队预提界面          |           |         |                  |      |                   |     |              |     |
| 船公司预提设署         |           |         |                  |      |                   |     |              |     |

## 二、H5 移动端放箱申请

#### 1. 放箱申请

▶扫描二维码,进入登录界面,输入手机号、验证码登录。未注册账 户自动注册。

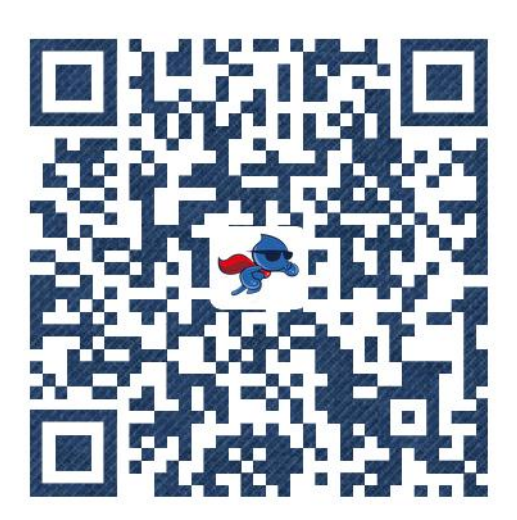

| Ha<br>Hapa | w迎登录         | 台<br>ORM  |
|------------|--------------|-----------|
| 手机号        | 请输入手机号       |           |
| 图片验证码      | 请输入图片验证码     | 7 m 3     |
| 短信验证码      | 请输入短信验证码     | 获取验证码     |
|            |              | 未注册账户自动注册 |
|            | 登录           |           |
|            |              |           |
|            |              |           |
|            |              |           |
|            |              |           |
| 大小         | eporthub.com | Ś         |

▶登陆成功后前往实名认证,点击【未认证】并按照提示进行认证操 作。

|      | 我的         |    |
|------|------------|----|
| 实名认证 |            |    |
| 姓名   |            |    |
| 手机号  | 1530669123 | 33 |
| 实名认证 | 未认证        | E  |
|      |            |    |
|      | 退出登录       |    |
|      | 退出登录<br>   |    |
|      | 退出登录       |    |
|      | 退出登录       |    |
|      | 退出登录       |    |
|      | 退出登录       |    |
|      | 退出登录       |    |

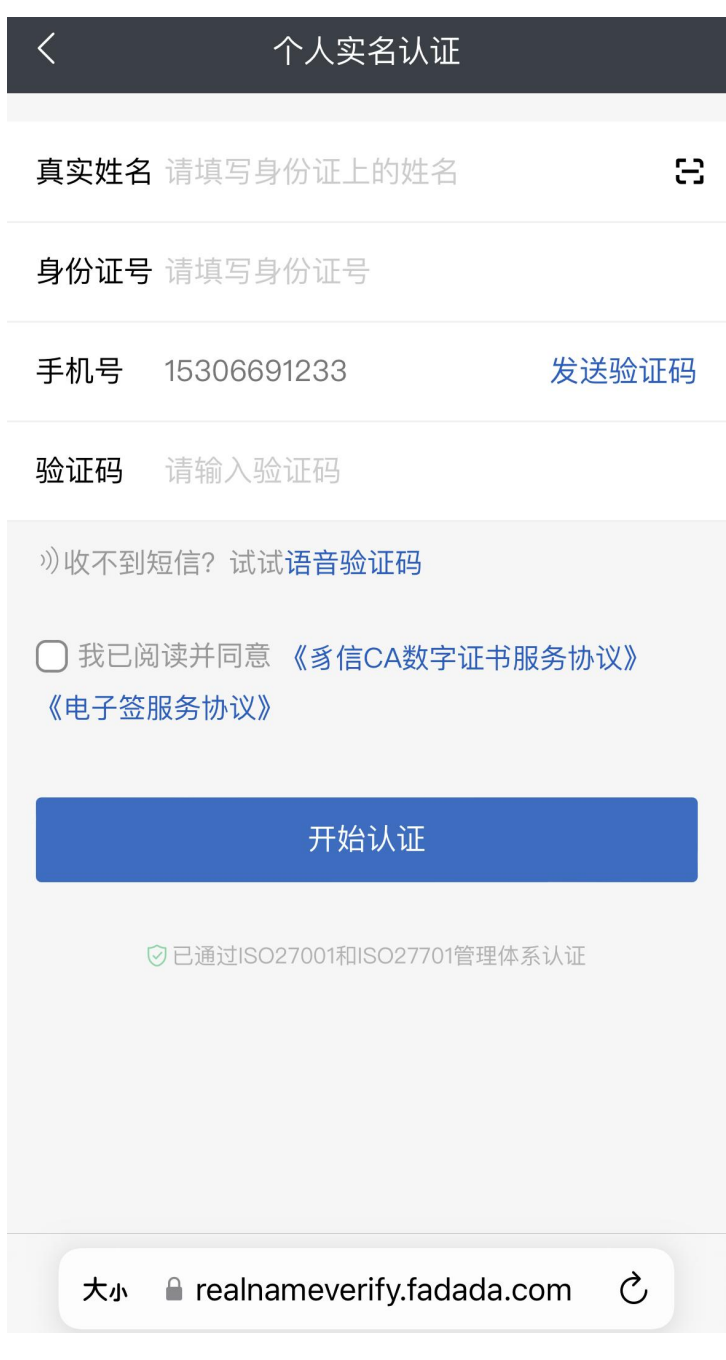

▶填写完毕后进入人脸识别。

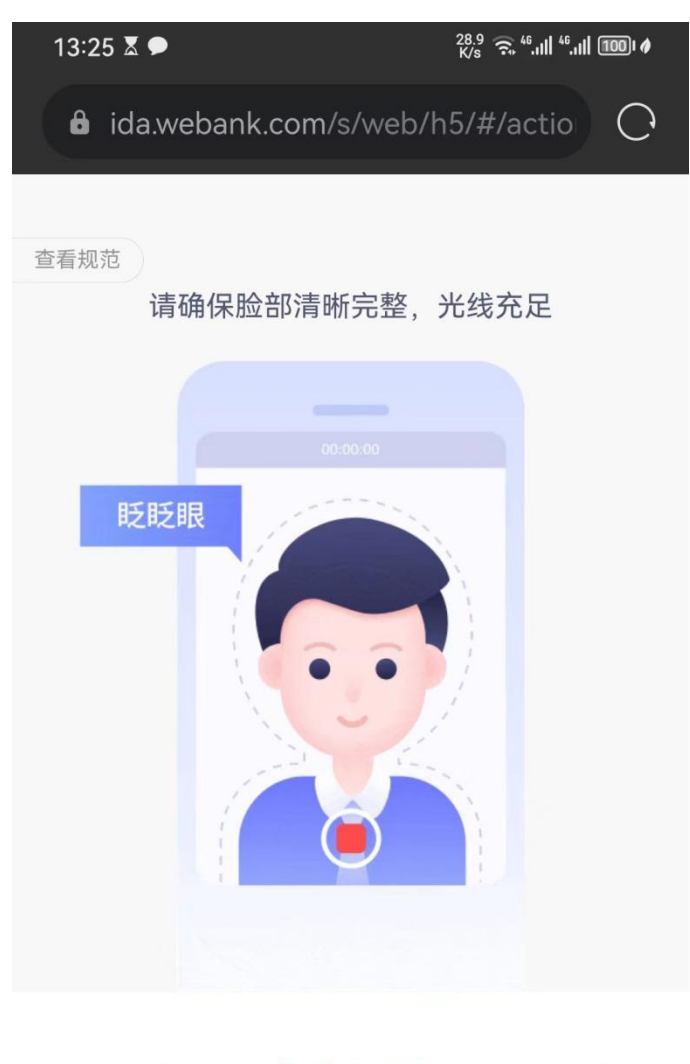

#### 请录制一段多次眨眼1~2秒视频

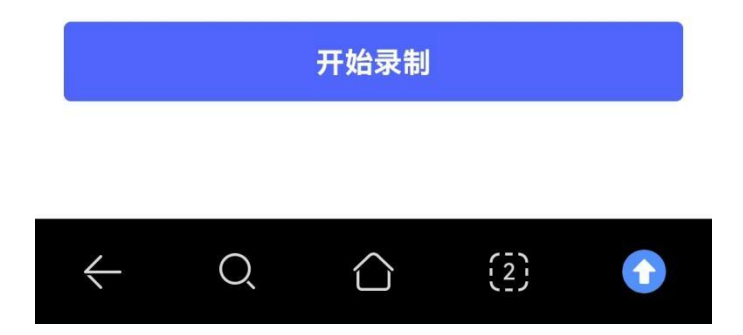

注: 如果认证成功后返回页面仍提示未认证,重新登陆即可。

▶在【放箱申请】界面输入提单号和 S0 号,点击【放箱查询】即可 查询到该提单号下可申请的箱子。可多箱勾选申请,也可单箱点击右 侧蓝字申请。若批量勾选则勾选后点击绿色按钮进行申请。

# Hapag-Lloyd

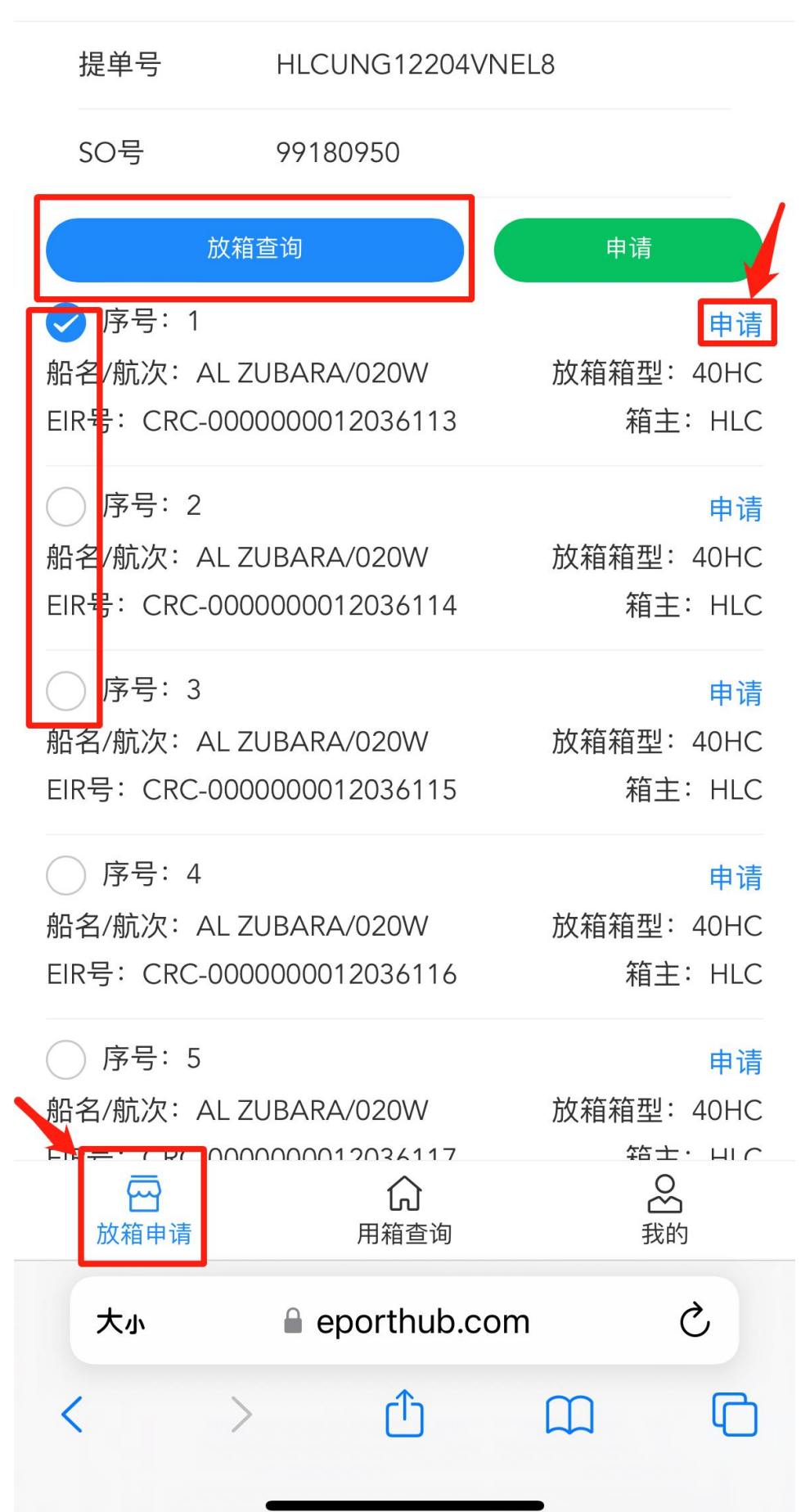

### ≻点击【确定申请】

| K Hapag-L                   | loyd                          |
|-----------------------------|-------------------------------|
| 提单号 HLCUNG12204VI           | NEL8                          |
| SO号 99180950                |                               |
|                             |                               |
| ✓ 序号: 1                     | 申请                            |
| 船名/航次:AL ZUBARA/020W<br>EIR | 放箱箱型:40HC<br>LC               |
| 是否确认刷箱?                     |                               |
| 刷箱成功后将按1元/箱进行收费, i<br>船1    | 青确保选择无误。 <sup>1</sup> 请<br>HC |
| EIR 确定申请                    | IC                            |
| 序号: 3                       | 申请                            |
| 船名/航次:AL ZUBARA/020W        | 放箱箱型: 40HC                    |
| EIR号:CRC-0000000012036115   | 箱主:HLC                        |
| () 序号: 4                    | 申请                            |
| 船名/航次:AL ZUBARA/020W        | 放箱箱型: 40HC                    |
| EIR号:CRC-0000000012036116   | 箱主: HLC                       |
| ○ 序号: 5                     | 申请                            |
| 船名/航次:AL ZUBARA/020W        | 放箱箱型: 40HC                    |
|                             | 箱士・山へ                         |
|                             | ☆ 我的                          |

### 2. 刷箱费支付

▶【用箱查询】界面点击查询,可以查询到日期跨度内的已放箱,勾 选支付刷箱费。

| 14:25                                                                                                    |                                                   | •11 5G 🗩                       |  |
|----------------------------------------------------------------------------------------------------|---------------------------------------------------|--------------------------------|--|
| Hapag-Lloyd 用箱查询                                                                                                    |                                                   |                                |  |
| 提单号                                                                                                    | 请输入提单号                                            |                                |  |
| SO号                                                                                                    | 请输入SO号                                            |                                |  |
| 开始时间选择                                                                                                    | 2023-04-04                                        | >                              |  |
| 开始时间选择                                                                                                    | 2023-05-8                                         | >                              |  |
|                                                                                                    | 查询                                                |                                |  |
| <ul> <li>序号:1</li> <li>船名/航次:ALZ</li> <li>提单号:HLCUN</li> <li>EIR号:CRC-000</li> <li>提箱堆场:陆远却</li> </ul>                                 | UBARA/020W<br>G12209VGWA4<br>00000012107132<br>俳场 | 已放箱 待支付<br>箱型: 40HC<br>箱主: HLC |  |
| 提箱有效期: 202                                                                                                    | 23-05-11 08:18:11                                 | 详情へ                            |  |
| 提箱推场代码: DC33267415 用箱人: 13566016901<br>目的港: FRLEH 中转港: FRLEH<br>UN代码: UN9708875 放箱要求:<br>订舱单号: 13765162/2<br>发送时间: 2023-05-08 08:18:11 |                                                   |                                |  |
| 上一而                                                                                                    | 1                                                 | 下一面                            |  |
| → → → → → → → → → → → → → → → → → → →                                                                                                  | <b>山</b><br>月箱查询                                  | 会我的                            |  |
| 大小                                                                                                    | eporthub.co                                       | om Č                           |  |
| < >                                                                                                    | Û                                                 |                                |  |

▶支付后箱子状态变更为"已放箱"和"已支付",展开详情页可查 看详细信息。

09:28 ...II 5G 🗩 ◀ 微信 提单号 HLCUNG12209UFNP2 SO号 99203613 开始时间选择 2023-04-29 > 开始时间选择 2023-05-6 > () 序号: 1 已放箱 已支付 船名/航次: AL ZUBARA/020W 箱型: 40HC 提单号: HLCUNG12209UFNP2 箱主: HLC EIR号: CRC-000000012127186 提箱堆场: 陆远堆场 提箱有效期: 2023-05-09 09:12:52 详情へ 提箱推场代码: DC33267415 用箱人: 13777077171 中转港: NLRTM 目的港: NLRTM UN代码: UN9708875 放箱要求: 订舱单号: 99203613/1 发送时间: 2023-05-06 09:12:53 最早提箱时间: 最晚提箱时间: 2023-05-09 09:12:52 批量下载 上一页 下一页 8 -ភ 用箱查询 我的 放箱申请 C 大小 eporthub.com Û C > <

▶勾选后点击批量下载可查看条码。页面可搜索序列号下载。

| 14:28<br>◀ 微信 |                                                     | .11 5G 🗩   |
|---------------|-----------------------------------------------------|------------|
| <             | 序列号                                                 |            |
| 序列号           | 请输入序列号                                              | 查询         |
|               | 提单号:HLCUNG12209VGWA4<br>序列号:932735342597<br>详情导出PDF | $\bigcirc$ |

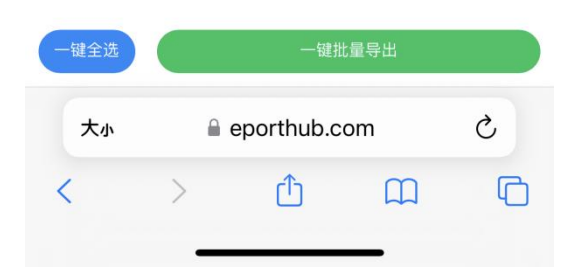

| AND AND AND AND AND |        |                     | 编号:1                                                   |
|---------------------|--------|---------------------|--------------------------------------------------------|
| ☆ 浙江海澄 → ☆☆の山山      | 提      | 空司机专用               |                                                        |
|                     | 提 单 号: | HLCUNG12209VGWA4    | 温馨提示:                                                  |
| 国新教经国               | 箱 主:   | HLC                 | 可进行APP无纸化预录入                                           |
|                     | 箱 型:   | 40HC                |                                                        |
| 1000                | ER 号:  | CRC-000000012107132 | <ul> <li>预约成切后进行提相,请受</li> <li>善保管,避免遗失或被他人</li> </ul> |
|                     | 提箱堆场:  | 陆远堆场                | - 金用。                                                  |
| 回2925年555           | 出运码头:  | 大榭码头                | ,如无异议视同箱况良好。                                           |
|                     | 有效期:   | 2023-05-11 08:18:11 | ③请在提箱预约前确认该序<br>列号是否需成支付                               |
| 序列号: 932735342597   |        |                     | - 715 E B 70 AL X 19.                                  |
| 备注:                 |        |                     |                                                        |
|                     |        |                     |                                                        |
|                     |        |                     |                                                        |
|                     |        |                     |                                                        |
|                     |        |                     |                                                        |
|                     |        |                     |                                                        |
|                     |        |                     |                                                        |
|                     |        |                     |                                                        |
|                     |        |                     |                                                        |
|                     |        |                     |                                                        |
|                     |        |                     |                                                        |
|                     |        |                     |                                                        |
|                     |        |                     |                                                        |
|                     |        |                     |                                                        |
|                     |        |                     |                                                        |
|                     |        |                     |                                                        |
|                     |        |                     |                                                        |
|                     |        |                     |                                                        |
|                     |        |                     |                                                        |
|                     |        |                     |                                                        |
|                     |        |                     |                                                        |
|                     |        |                     |                                                        |
|                     |        |                     |                                                        |
|                     |        |                     |                                                        |
|                     |        |                     |                                                        |
|                     |        |                     |                                                        |
|                     |        |                     |                                                        |
|                     |        |                     |                                                        |
|                     |        |                     |                                                        |
|                     |        |                     |                                                        |
|                     |        |                     |                                                        |
|                     |        |                     |                                                        |
|                     |        |                     |                                                        |
|                     |        |                     |                                                        |
|                     |        |                     |                                                        |
|                     |        |                     |                                                        |
|                     |        |                     |                                                        |
|                     |        |                     |                                                        |
|                     |        |                     |                                                        |
|                     |        |                     |                                                        |
|                     |        |                     |                                                        |
|                     |        |                     |                                                        |
|                     |        |                     |                                                        |
|                     |        |                     |                                                        |

## 4. 重新申请放箱

如遇放箱信息变更的情况,原有申请序列号作废,需重新进行放箱申 请。

| 14:10<br>◀ 微信                         |                        | .11 5G 🗩 |
|---------------------------------------|------------------------|----------|
| 序号: 1                                 |                        | 已放箱已支付   |
| 船名/航次:AL ZUBA                         | RA/020W                | 箱型: 40HC |
| 提单号:HLCUNG12                          | HLCUNG12209UFNP2 箱主:HL |          |
| EIR号: CRC-000000                      | 012127190              |          |
| 提箱堆场:港联捷-三                            | 期码头                    |          |
| 提箱有效期: 2023-05                        | 5-09 14:05:53          | 详情 ~     |
| ○ 序号: 2                               |                        | 已取消已支付   |
| 船名/航次:AL ZUBA                         | RA/020W                | 箱型: 40HC |
| 提单号:HLCUNG12                          | 209UFNP2               | 箱主: HLC  |
| EIR号: CRC-000000                      | 012127188              |          |
| 提箱堆场:港联捷-三                            | 期码头                    |          |
| 提箱有效期: 2023-05                        | 5-09 10:52:01          | $\sim$   |
| () 序号: 3                              |                        | 已取消已支付   |
| 船名/航次:AL ZUBA                         | RA/020W                | 箱型: 40HC |
| 提单号:HLCUNG12                          | 209UFNP2               | 箱主: HLC  |
| EIR号: CRC-000000                      | 012127186              |          |
| 提箱堆场:陆远堆场                             |                        |          |
| 提箱有效期: 2023-05                        | 5-09 09:12:52          | $\sim$   |
| () 序号: 4                              |                        | 已取消已支付   |
| 船名/航次:AL ZUBARA/020W                  |                        | 箱型: 40HC |
| 提单号: HLCUNG12208DUBW6                 |                        | 箱主: HLC  |
| EIR号: CRC-000000                      | 011921245              |          |
| 提箱堆场:港联捷-三                            | 期码头                    |          |
| 提箱有效期: 2023-05                        | 5-08 16:01:57          | ~        |
| 批量支付                                  |                        | 批量下载     |
| 上一页                                   | 1                      | 下一页      |
|                                       | 分                      |          |
| ————————————————————————————————————— | 円相宣判<br>● eporthub.com | 我的       |
| _                                     |                        |          |

## 3. 司机预约

▶在首页找到【提空预约】,输入序列号后点击下一步

| 13:20 № 🔍 🔍 🔍 🔍 🔍 🕅 13:20 № 🔍 🔍 🔍 🔍 🔍 🔍 |                         |                    |                    |
|-----------------------------------------|-------------------------|--------------------|--------------------|
| 易港                                      | 通数开                     |                    | ₹ ZJB-5J027        |
| <ul><li></li></ul>                      | <b>し</b><br>提重预约        | <b>正</b><br>进重预约   | <b>二</b> 5<br>集卡运输 |
| 提空预约                                    | <b>又</b><br>行车指南        | します。<br>无纸化<br>预录入 | <b>全国</b><br>驳空预约  |
| <b>梁</b><br>还空预约                        | <b>梁</b><br>义乌港<br>进仓预约 | <b>上</b><br>进空预约   | <b>一</b><br>换箱申请   |
| <b>》</b><br>商品车<br>进港预约                 | <b>回</b><br>商品车<br>出港预约 | <b>。</b><br>停牌查询   | 能胎商城               |
| <b>亡</b><br>积分商城                        | <b>P</b><br>集易停         |                    |                    |
| ↔ 易港通                                   |                         |                    |                    |
| <b>午</b> 【<br>首页 列                      |                         | 通约     进重预约        | 約 我                |

| 13:20 🕅                                 |                 | () ● }□{ <sup>45</sup> ,11 <sup>45</sup> ,11 561 |
|-----------------------------------------|-----------------|--------------------------------------------------|
| <                                       | 提空预约            |                                                  |
| 932732 60286                            | 0               |                                                  |
| ▲ ● ● ● ● ● ● ● ● ● ● ● ● ● ● ● ● ● ● ● |                 |                                                  |
|                                         | 下一步             |                                                  |
|                                         | 任务列表            |                                                  |
|                                         |                 |                                                  |
| <b>已</b> 取消                             | 预约时间: 2023      | 3-05-05 14:24:33                                 |
| 订单号: ZJYGTTH                            | C2305054iBtKc   |                                                  |
| 提单号:<br>HLCUNG12206V                    | IDH0            |                                                  |
| 船名 / 航次:AL:<br>020W                     | ZUBARA/         |                                                  |
| 箱型 / 尺寸: 40H                            | łC              |                                                  |
| 箱号:                                     |                 |                                                  |
| 铅封号:                                    |                 |                                                  |
| 箱主: HLC                                 |                 |                                                  |
| 提箱堆场: 陆远堆                               | 挂场              |                                                  |
| 集卡作业号: A03                              | 3               |                                                  |
| 预约提箱时间:2                                | 023-05-05 18:00 | ~ 20:00                                          |
| $\triangleleft$                         | 0               |                                                  |
|                                         |                 |                                                  |

▶填写完信息后点击【提交预约】。

| 13:20 🛯         | <b>()</b> ♥ }]{ <sup>46</sup> ,1   <sup>46</sup> ,1   [56] |
|-----------------|------------------------------------------------------------|
| <               | 提空预约                                                       |
| 箱型尺寸: 40HC      |                                                            |
| 提箱有效期: 202      | 23-05-08 14:13:17                                          |
| 提箱堆场:           | 陆远堆场                                                       |
| 箱主: HLC         |                                                            |
|                 |                                                            |
| 预约时间: 2         | 023-5-8                                                    |
| 1               | 6:00 ~ 18:00                                               |
| 集卡作业号:          | A03 •                                                      |
| 装箱地址: 浙江        | I省宁波市北仑区                                                   |
| 放箱要求:           |                                                            |
| 此时间段成功预         | 约量1,请合理安排提箱时间                                              |
|                 | 提交预约                                                       |
|                 |                                                            |
| $\triangleleft$ | $\bigcirc$                                                 |